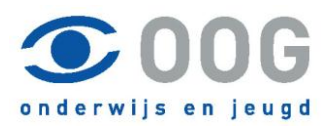

# HANDLEIDING (versie 1.1.2016)

### **RAET Client Self Service (CSS)**

- Algemeen
- Instellingen
- Inloggen in CSS
- Doorgeven van mutaties
  - 1. Tabblad Persoon
  - 2. Tabblad Verlof
  - 3. Tabblad Ziekte
  - 4. Tabblad In-/Uitdienst
  - 5. Tabblad Aanstellingen
  - 6. Tabblad Overige
  - 7. Tabblad Medewerkerskaart

-Rapporten maken

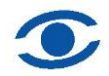

# Algemeen

CSS is een programma waarmee u mutaties in de personeels- en salarisadministratie kunt doorgeven aan OOG.

## Instellingen

CSS draait alleen op versie 7 t/m 11 van Internet Explorer. Indien u gebruik maakt van Internet Explorer 10 en 11 dient u de compatibiliteitsweergave aan te zetten. Zie bijgaande uitleg.

Andere browsers worden vooralsnog niet ondersteund. Indien Google Chrome uw favoriete webbrowser is, kunt u problemen ondervinden met het inloggen in Youforce. U dient namelijk een extensie te installeren. Zie bijgaande uitleg. Vragen kunt u stellen via mutaties@oog.nl

# Inloggen in CSS

Om in te kunnen loggen in CSS gaat u naar website: <u>www.raet.nl</u> U komt dan op onderstaande website

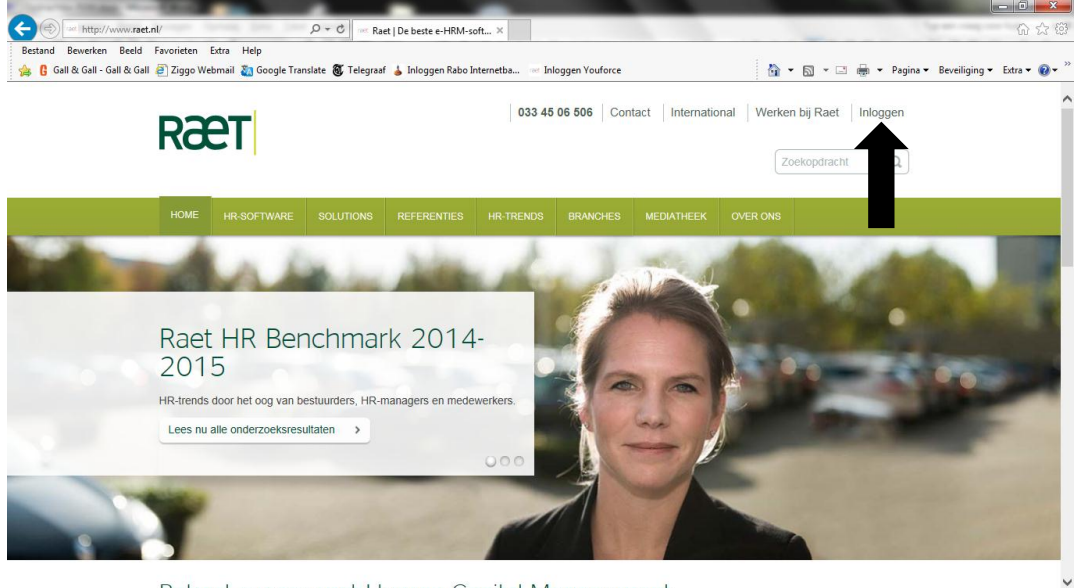

Behaal succes met Human Canital Management

Klik op de button "inloggen" rechtsboven

U klikt vervolgens op de knop "Inloggen Youforce" voor "Medewerkers en Managers"

Vul de gevraagde gegevens in en druk op login.

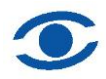

U komt nu op het bureaublad in uw "eigen" Raet Omgeving waar u op basis van de aan u toegekende rechten (autorisatie) de diverse onderdelen van Raet aantreft.

### **Doorgeven van mutaties**

Klik op de tegel Self Service

Klik vervolgens op Start, u ziet dan onderstaand scherm

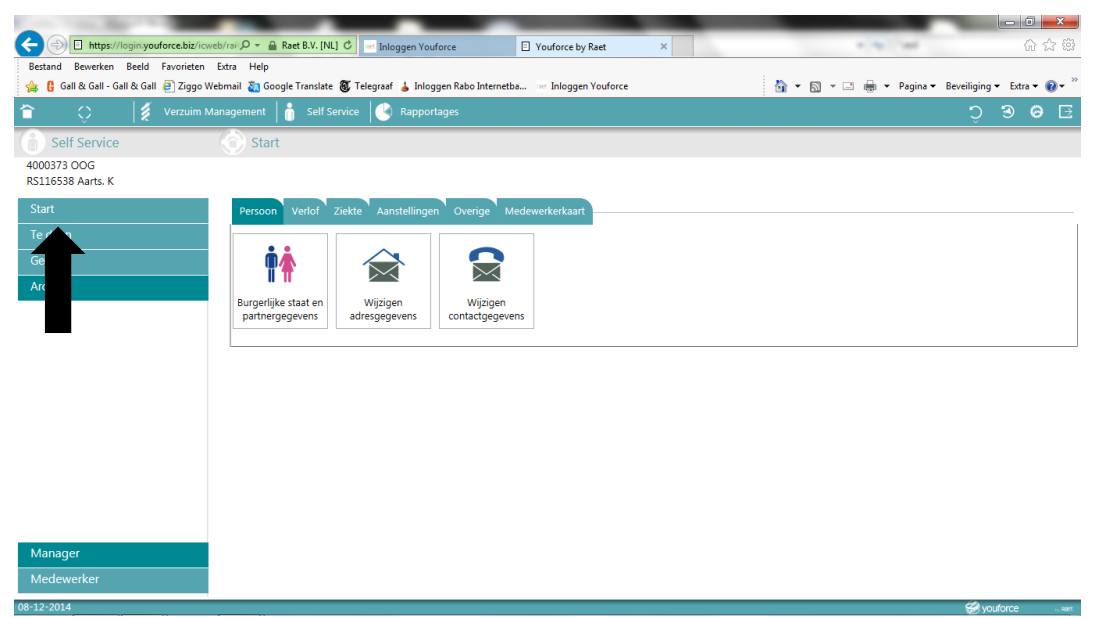

Door op de tabbladen te klikken komt u in de verschillende schermen waar u mutaties kunt doorgeven.

### 1. Tabblad Persoon

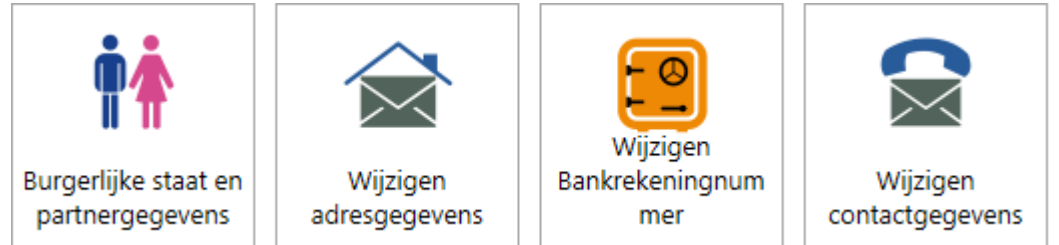

# Wijzigingen Persoonlijke gegevens

Met deze formulieren kunt u wijzigingen in de persoonlijke gegevens van de werknemer doorgeven

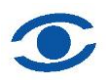

Stappen: Selecteer de juiste tegel Selecteer de betreffende medewerker Selecteer de juiste ingangsdatum Vul de velden in met de juiste waarden Klik onderaan op verder Klik vervolgens bovenaan op verzenden.

# 2. Tabblad Verlof

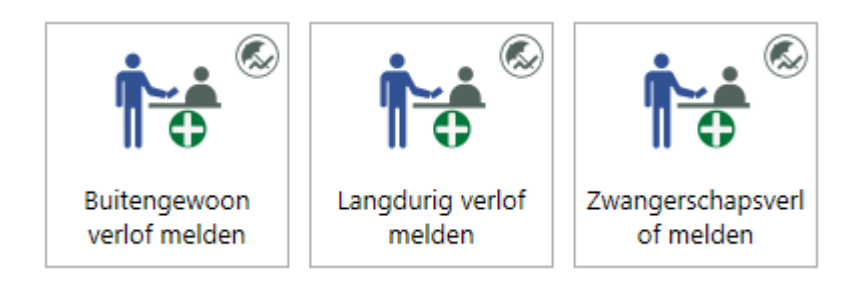

# Verlof doorgeven

Met deze formulieren kunt u verschillende soorten verlof melden van de werknemer, ouderschapsverlof kunt u niet melden via CSS, hiervoor vragen wij u het Aanvraagformulier Ouderschapsverlof in te vullen klik hier voor dit formulier.

| Buitengewoon verlof is: | Imperatief verlof (8.7 cao PO)<br>Nascholing (8.10 cao PO)<br>Calamiteitenverlof (8.8 cao PO)                                                                                         |
|-------------------------|----------------------------------------------------------------------------------------------------|
| Langdurig verlof is:    | Langdurig verlof persoonlijk belang (8.11 cao PO)<br>Langdurig verlof mede in het algemeen belang<br>(8.12 cao PO)<br>Langdurig verlof overwegend in algemeen belang<br>(8.13 cao PO) |

Bij Langdurig verlof moet u extra aangeven of de pensioenpremie ten laste van uw medewerker komt of ten laste van u als werkgever of dat u ieder de helft betaald.

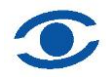

Zwangerschapsverlof:

graag de zwangerschapsverklaring inscannen en uploaden

Stappen:

Selecteer de betreffende medewerker

Selecteer de reden van verlof

Selecteer de juiste ingangsdatum

Selecteer de juiste einddatum

Selecteer de juiste klokuren

Klik onderaan op verder

Klik vervolgens bovenaan op verzenden. Zo lang u nog niet op verzenden hebt gedrukt kunt u de mutatie nog verwijderen.

# 3. Tabblad Ziekte

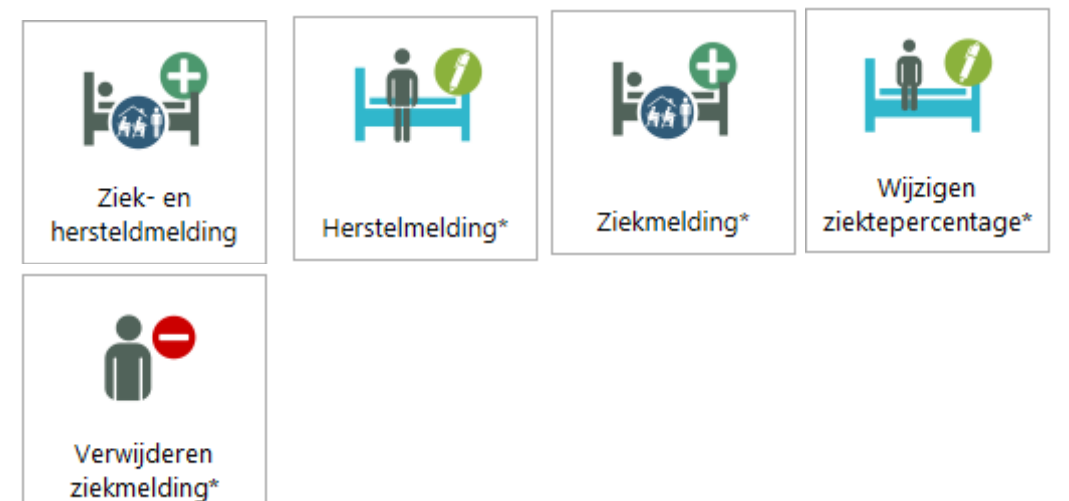

# Ziekte doorgeven

Met deze formulieren kunt u werknemers ziek en hersteld melden en wijzigingen doorgeven in het ziektepercentage.

### Ziek- en hersteldmelding

Met dit formulier kunt u een ziek- en hersteldmelding in 1 handeling doorgeven.

Stappen: Selecteer de betreffende medewerker Vul de begindatum Pas eventueel het percentage aan Vul de laatste dag ziek (tot en met) Klik onderaan op verder

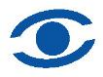

Klik vervolgens bovenaan op verzenden.

### Hersteldmelding (volledig of gedeeltelijk)

Met dit formulier kunt u een hersteldmelding doorgeven.

Stappen: Selecteer de betreffende medewerker Vul de laatste dag ziek in (tot en met) Klik onderaan op verder Klik vervolgens bovenaan op verzenden.

Bij gedeeltelijk hersteld: meldt iemand per de wijzigingsdatum hersteld en direct weer ziek op die zelfde datum met het juiste percentage afwezigheid.

#### Ziekmelding

Met dit formulier kunt u een ziekmelding doorgeven.

Stappen: Selecteer de betreffende medewerker Vul de begindatum in Selecteer de juiste verzuimreden Het percentage staat standaard op 100% afwezigheid Vangnet ja/nee vult Oog voor u. Klik onderaan op verder Klik vervolgens bovenaan op verzenden.

#### Wijzigen ziektepercentage

Met dit formulier kunt u het eerder doorgegeven percentage ziekte wijzigen.

Stappen: Selecteer de betreffende medewerker Vul de wijzigingsdatum in Wijzig daaronder het percentage Klik onderaan op verder Klik vervolgens bovenaan op verzenden

#### Verwijderen ziekmelding

Met dit formulier kunt u een ten onrechte opgegeven ziekmelding verwijderen

Stappen: Selecteer de betreffende medewerker Kies de ziekmelding die verwijderd moet worden Klik onderaan op verder Klik vervolgens bovenaan op verzenden

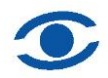

Lukt het u onverhoopt niet om de ziekmelding te verwijderen, dan graag via mutaties @oog.nl vragen of wij het verlof of verzuim voor u willen verwijderen.

# 4. Tabblad In-/Uitdienst

Met deze formulieren kunt u mutaties doorgeven voor hele nieuwe mensen (nieuw bij het bestuur) en voor ontslag.

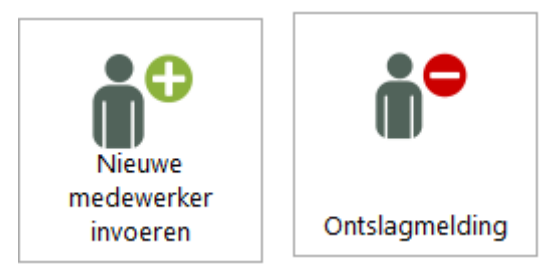

Nieuwe medewerker invoeren

Het formulier nieuwe medewerker opvoeren is nog onder constructie, het oude formulier was te gecompliceerd.

LET OP: gaat u een nieuwe medewerker (nieuw bij de werkgever) benoemen, stuur ons dan een mail met daarin de NAW gegevens van betrokkene, de functie, de aanvangsdatum van de benoeming eventueel de einddatum van de benoeming, de werktijdfactor per dag en bij een vervanging, de naam van degene die vervangen gaat worden, of gebruik dit formulier, hier klikken.

### Ontslagmelding

Hier muteert u het ontslag van uw medewerker. Stappen: Selecteer de betreffende medewerker Vul de laatste dag in dienst in Vul de reden van ontslag Klik onderaan op verder Klik vervolgens bovenaan op verzenden

## 5. Tabblad Aanstellingen

Met deze formulieren kunt u mutaties doorgeven in de taakomvang van de werknemer.

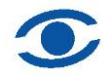

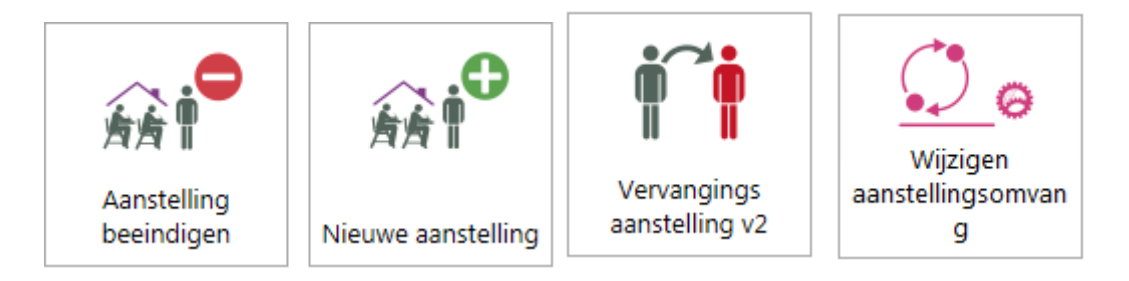

### Aanstelling beëindigen

Dit formulier gebruikt u als u een tijdelijke uitbreiding of een vervanging wilt beëindigen.

Stappen:

Selecteer de betreffende medewerker Selecteer de aanstelling die u wilt beëindigen en klik op de regel Wacht tot de aanstellingsregel grijs is geworden. De ingangsdatum van de aanstelling wordt automatisch gevuld.

Vul de laatste dag van de aanstelling Klik onderaan op verder Klik vervolgens bovenaan op verzenden

### Nieuwe aanstelling

Dit formulier gebruikt u bij het doorgeven van een "nieuwe" gewijzigde aanstelling (meer of minder werken) of voor een tijdelijke uitbreiding op de benoeming en van tijdelijk naar vast.

Stappen:

Selecteer de betreffende medewerker Selecteer de aanstelling die u wilt wijzigen of indien het een uitbreiding betreft selecteert u niets Selecteer de juiste ingangsdatum van de aanstelling Vul de einddatum van de aanstelling indien het een tijdelijke benoeming of tijdelijke uitbreiding betreft, bij wijziging van de vaste benoeming voor onbepaalde tijd vult u de einddatum niet. Klik onderaan op verder Klik vervolgens bovenaan op verzenden

### Vervangingsaanstelling

Met dit formulier kunt u een vervanging doorgeven. LET OP! geef eerst de afwezigheid op door middel van een verlof- of ziekmelding

Stappen: Selecteer de medewerker die gaat vervangen

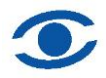

Klik vervolgens op de button: selecteer afwezige medewerker

U ziet dan een lijst met uw medewerkers, selecteer de afwezige persoon die u wilt laten vervangen

Klik vervolgens op de juiste aanstellingsregel van de afwezige en kies de juiste regel waarin de vervanging van de afwezige medewerker valt. Het tijdvak van vervanging moet namelijk vallen in het tijdvak van afwezigheid.

| 01-01-2015 |            | Bestuursbureau STWT             | Directeur | Bestuur loonkosten Voorziening BAPO | 0,1025 | i        |
|------------|------------|---------------------------------|-----------|-------------------------------------|--------|----------|
| 01-01-2015 |            | Openbare Basisschool De Horizon | Directeur | School loonkosten lumpsum           | 0,8000 | i        |
| 01-01-2015 |            | Bestuursbureau STWT             | Directeur | School loonkosten lumpsum           | 0,0975 | <b>i</b> |
| 01-01-2014 | 31-12-2014 | Openbare Basisschool De Horizon | Directeur | School loonkosten lumpsum           | 0,8975 | i        |
| 01-01-2014 | 31-12-2014 | Openbare Basisschool De'Horizon | Directeur | Bestuur loonkosten Voorziening BAPO | 0,1025 | <b>i</b> |

Als voorbeeld U kiest hier de op één na bovenste regel, dit is de regel die vervangen kan worden. De Bapo taak (bovenste regel) heeft vaak een aparte regel, deze kan echter niet vervangen worden, klik deze niet aan bij vervanging.

Wacht tot de regel grijs wordt.

Klik vervolgens op de juiste regel ziektegeval of verlof van de afwezige U komt dan in een volgend scherm: afwezige aanstelling details

U ziet hier de afwezigheidsperiode staan die u zojuist heeft gekozen en de school en de functie van de afwezige

Kiest de juiste financieringsbron, dit kunt u open laten

U ziet achter de dagen de taak staan van de afwezige, deze dient u aan te passen naar de taakomvang van de vervanger

LET OP! wilt u alleen de maandag 0,2 wtf vervangen, vul dan achter maandag 0,2 in en haal bij de andere dagen de wtf weg.

Klik onderaan op verder

Klik vervolgens bovenaan op verzenden

### Wijzigen aanstellingsomvang

Met dit formulier kunt u een wijziging doorgeven in de huidige aanstelling.

### Stappen:

Selecteer de medewerker waarvan u de aanstellingsomvang wilt wijzigen Klik vervolgens op de regel die u wilt wijzigen, wacht tot deze grijs wordt (de velden worden nu gevuld met de gegevens van de medewerker) Vul vervolgens de ingangsdatum wijziging in (begindatum) Wijzig bij de dagen de nieuwe taakomvang

Klik onderaan op verder Klik vervolgens bovenaan op verzenden

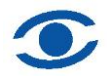

# 6. Tabblad Overige

Hier kunt u mutaties kwijt die u nergens anders kwijt kunt en hier kunt u formulieren laten toesturen aan mensen.

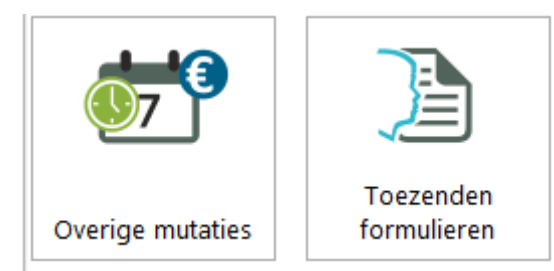

### **Overige mutaties**

Selecteer de medewerker

Vul de begin en de einddatum in van de mutatie en noteer onder notitie Wat u aan ons door wilt geven.

Klik onderaan op verder Klik vervolgens bovenaan op verzenden

### Toezenden formulieren

Selecteer de medewerker Klik aan of u een werkgeversverklaring of een loonbelastingverklaring wilt laten opsturen naar uw medewerker

Klik onderaan op verder Klik vervolgens bovenaan op verzenden

### 7. Tabblad Medewerkerskaart

Hier kunt u gegevens van de medewerker bekijken.

### Gegevens van de medewerker bekijken

Stappen:

Selecteer de medewerker die u wilt zien.

Hier kunt u zien hoe de medewerker is ingevoerd in het salarissysteem.

U kunt hier kiezen uit verschillende tabbladen.

Persoonsgegevens/Contract/Adres/Contactgegevens/Bank/Partnergegevens/ Diensttijden/Verzuim/Aanstellingen/Alle gegevens/Verlof

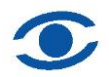

### Het maken van rapporten.

Klik op het huisje om terug te gaan naar het hoofdscherm (bureaublad) van CSS. Klik op rapportages

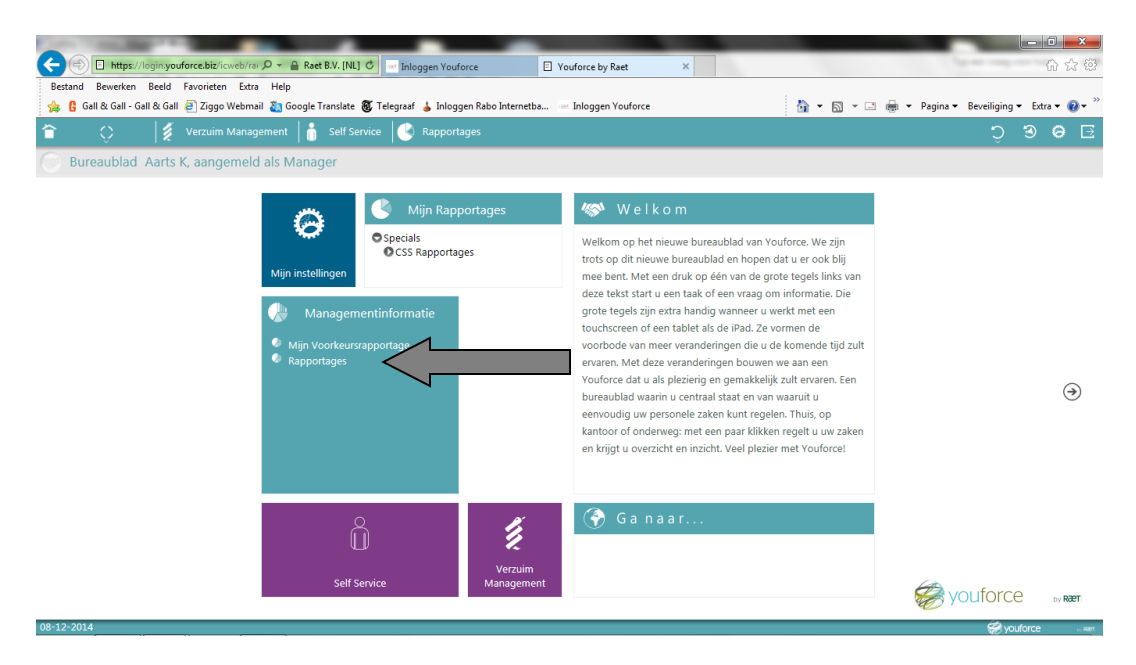

U krijgt nu een keuze uit diverse rapporten

| < 🔄 🗈 https://login.youforce.biz/icweb/rar 🔎 - 🔒 Raet B.V. [NL] 🕈 🔤 Inloggen Youforce by Raet 🛛 🛛                                                                                                    | 6 ☆ (2)                                          |
|----------------------------------------------------------------------------------------------------|--------------------------------------------------|
| Bestand Bewerken Beeld Favorieten Extra Help                                                                                                    |                                                  |
| 🍁 🕻 Gall & Gall - Gall & Gall 🧃 Ziggo Webmail 🧕 Google Translate 👹 Telegraaf 👃 Inloggen Rabo Internetba 👓 Inloggen Youforce                                                                                                    | 🟠 🔻 🖾 👻 🖶 👻 Pagina 🕶 Beveiliging 👻 Extra 🕶 🔞 💌 🎽 |
| 👕 🔿 🛛 🎉 Verzuim Management 💧 Self Service 🕓 Rapportages                                                                                                    | Ĵ <b>9 6</b> E                                   |
| Theoformenu A                                                                                                    |                                                  |
| 🗉 🦳 Specials                                                                                                    |                                                  |
| E CSS Rapportages                                                                                                    |                                                  |
| 🖬 🔄 😗 R-ON-12600-a Afwezigheid en vervanging                                                                                                    |                                                  |
| 🖬 🔄 😗 R-ON-11100-a Gerealiseerde loonkosten                                                                                                    |                                                  |
| 🖬 🔄 😗 R-ON-12800-a Personeelssterkte                                                                                                    |                                                  |
| 🖬 🔄 😗 R-ON-12200-a Adressenlijst                                                                                                    |                                                  |
| 🖬 🔄 🛞 R-ON-10200-a Personeelskaart                                                                                                    |                                                  |
| 🖬 🔄 🛞 R-ON-11200-a Verloven                                                                                                    |                                                  |
| 🖬 🔄 😗 R-ON-15100-a Prognose gewogen gemiddelde leeftijd                                                                                                    |                                                  |
| 🖬 🚊 🛞 R-ON-11500-a Signaallijst einddatum aanstelling                                                                                                    |                                                  |
| 🖬 🚊 😗 R-ON-16700-a Staat van dienst                                                                                                    |                                                  |
| 🖬 🚊 🛞 R-ON-10100-a Personeelsgegevens                                                                                                    |                                                  |
| 🖬 🖹 🛞 R-ON-12400-a Verjaardagslijst                                                                                                    |                                                  |
| 🖬 🗎 🛞 R-ON-13200-a Functiemix op peildatum                                                                                                    |                                                  |
| OR -0N-10500-a Ziekteverzuim 12-maands voortschrijdend gemiddelde                                                                                                    |                                                  |
| 🖬 🚊 😗 R-ON-13100-a Gerealiseerde bezetting                                                                                                    |                                                  |
| 🖬 🔄 😗 R-ON-10000-a Leeftijdsverdeling                                                                                                    |                                                  |
| B Salarisschaal     Salarisschaal     Solution     Salarisschaal     Salarisschaal     Salaris |                                                  |
| []      []      []      []      []      []      []      []      []      []      []      []      []      []      []      []      []      []      []      []      []      []      []      []      []      []      []      []      []      []      []      []      []      []      []      []      []      []      []      []      []      []      []      []      []      []      []      []      []      []      []      []      []      []      []      []      []      []      []      []      []      []      []      []      []      []      []      []      []      []      []      []      []      []      []      []      []      []      []      []      []      []      []      []      []      []      []      []      []      []      []      []      []      []      []      []      []      []      []      []      []      []      []      []      []      []      []      []      []      []      []      []      []      []      []      []      []      []      []      []      []      []      []      []      []      []      []      []      []      []      []      []      []      []      []      []      []      []      []      []      []      []      []      []      []      []      []      []      []      []      []      []      []      []      []      []      []      []      []      []      []      []      []      []      []      []      []      []      []      []      []      []      []      []      []      []      []      []      []      []      []      []      []      []      []      []      []      []      []      []      []      []      []      []      []      []      []      []      []      []      []      []      []      []      []      []      []      []      []      []      []      []      []      []      []      []      []      []      []      []      []      []      []      []      []      []      []      []      []      []      []      []      []      []      []      []      []      []      []      []      []      []      []      []      []      []      []      []      []      []      []      []      []      []      []     |                                                  |
| 🗉 🔄 😗 R-ON-10400-a Verzuimaantallen per verzuimduurklasse                                                                                                    |                                                  |
| 🖬 🔄 😗 R-ON-15000-a Controle gewogen gemiddelde leeftijd                                                                                                    |                                                  |
| 🖬 🔄 🛞 R-ON-14200-a Verzuim per peilperiode                                                                                                    |                                                  |
| 🖬 🚊 🛞 R-ON-12500-a Personele bezetting                                                                                                    |                                                  |
| 🖬 🚊 🛞 R-ON-11300-a Vervangingen                                                                                                    |                                                  |
| 🖬 🚊 🛞 R-ON-11120-a Gerealiseerde loonkosten en Bezetting                                                                                                    |                                                  |
| 🖬 🖹 😗 R-ON-14800-a Actueel Zieken                                                                                                    |                                                  |
| 🖬 🖹 😗 R-ON-11900-a Diensttijden afvloeiingsoverzicht                                                                                                    |                                                  |
| 🖬 🖹 😗 R-ON-13900-a Verzuimfrequentie per organisatorische                                                                                                    |                                                  |
| eenneio per gesiant                                                                                                    |                                                  |
| u u u u u u u u u u u u u u u u u u u                                                                                                    |                                                  |
| 08-12-2014                                                                                                    | woutorre                                         |

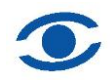

### Kies het rapport van uw keuze. In dit geval personele bezetting

|                                                                                                    | _                 | _                         |            |                          | _                          |       |              |          | - 0 ×       |  |
|----------------------------------------------------------------------------------------------------|-------------------|---------------------------|------------|--------------------------|----------------------------|-------|--------------|----------|-------------|--|
| A Raet B.V. INL                                                                                                    | C Inlogge         | n Vouforce                | ouforce by | Raet                     |                            | _     |              | _        | 合会器         |  |
| Restand Rewerken Reeld Favorieten Extra Heln                                                                                                    |                   | <u> </u>                  |            |                          |                            |       |              |          | 00 00 000   |  |
| A Coll & Coll & Coll & Coll & Zince Webereit Strander                                                                                                    | <b>6</b> Talana ( | Internet Balan Internetic | Telesee.   | - M 4                    |                            |       | - Decise - D |          | 5 m = 0 = ' |  |
| 🙀 🚱 Gall & Gall & Gal |                   |                           |            |                          |                            |       |              |          |             |  |
| 👕 🗘 🔰 Verzuim Management 👘 Self Ser                                                                                                    | vice 🕑 R:         | apportages                |            |                          |                            |       |              | Ĵ        | 90E         |  |
| Stoofdmenu A                                                                                                    | Klant             | A2A OOG Demo 💙            |            | Filter O.E.              |                            |       |              | 1        | View Report |  |
| 🖃 🧰 Specials                                                                                                    | Bestuur           | 99999 OOG Demo werkgever  | ~          | Organisatorische Eenheid |                            | ~     |              |          |             |  |
| CSS Rapportages                                                                                                    |                   |                           |            |                          |                            |       |              |          |             |  |
| R-ON-12000-a Anwezigned en vervanging     R-ON-11100-a Gerealiseerde Joonkosten                                                                                                    | Populatie         | Extern; Intern            | ~          | Kostendrager             | ]                          | ~     |              |          |             |  |
| R-ON-12800-a Personeelssterkte                                                                                                    | Kostensoort       |                           | ~          | Begindatum               |                            | - 000 |              |          |             |  |
| 🗉 🗟 👩 R-ON-12200-a Adressenlijst                                                                                                    | Reatenation       | ,                         |            | begindetani              | 1                          |       |              |          |             |  |
| 🗉 🗟 😨 R-ON-10200-a Personeelskaart                                                                                                    | Einddatum         |                           |            | Presentatieniveau        | Organisatorische Eenheid 🗸 |       |              |          |             |  |
| 🖬 🗟 😨 R-ON-11200-a Verloven                                                                                                    |                   |                           |            |                          |                            |       |              |          |             |  |
| 🖬 📄 😨 R-ON-15100-a Prognose gewogen gemiddelde leeftijd                                                                                                    |                   |                           |            |                          | A                          |       |              |          |             |  |
| 🖬 🖹 😍 R-ON-11500-a Signaallijst einddatum aanstelling                                                                                                    |                   |                           |            |                          |                            |       |              |          |             |  |
| 🖬 🖹 😍 R-ON-16700-a Staat van dienst                                                                                                    |                   |                           |            |                          |                            |       |              |          |             |  |
| R-ON-10100-a Personeelsgegevens                                                                                                    |                   |                           |            |                          |                            |       |              |          |             |  |
| 🖬 🖹 😍 R-ON-12400-a Verjaardagslijst                                                                                                    |                   |                           |            |                          |                            |       |              |          |             |  |
| 🖬 🖹 😨 R-ON-13200-a Functiemix op peildatum                                                                                                    |                   |                           |            |                          |                            |       |              |          |             |  |
| R-ON-10500-a Ziekteverzuim 12-maands<br>voortschrijdend gemiddelde                                                                                                    |                   |                           |            |                          |                            |       |              |          |             |  |
| 🖬 🖹 😨 R-ON-13100-a Gerealiseerde bezetting                                                                                                    |                   |                           |            |                          |                            |       |              |          |             |  |
| 🗉 🖹 😗 R-ON-10000-a Leeftijdsverdeling                                                                                                    |                   |                           |            |                          |                            |       |              |          |             |  |
| R-ON-10300-a Verdeling Man en Vrouw per<br>Salarisschaal                                                                                                    |                   |                           |            |                          |                            |       |              |          |             |  |
| R-ON-14000-a Verzuimpercentage per organisatorische<br>eenheid per geslacht                                                                                                    |                   |                           |            |                          |                            |       |              |          |             |  |
| 🗉 🗟 😗 R-ON-10400-a Verzuimaantallen per verzuimduurklasse                                                                                                    |                   |                           |            |                          |                            |       |              |          |             |  |
| 🗉 🗟 😗 R-ON-15000-a Controle gewogen gemiddelde leeftijd                                                                                                    |                   |                           |            |                          |                            |       |              |          |             |  |
| 🗉 🗟 👩 R-ON-14200-a Verzuim per peilperiode                                                                                                    |                   |                           |            |                          |                            |       |              |          |             |  |
| 🗉 📄 😗 R-ON-12500-a Personele bezetting                                                                                                    |                   |                           |            |                          |                            |       |              |          |             |  |
| 🖬 🖹 😨 R-ON-11300-a Vervangingen                                                                                                    |                   |                           |            |                          |                            |       |              |          |             |  |
| 🖬 🖹 😨 R-ON-11120-a Gerealiseerde loonkosten en Bezetting                                                                                                    |                   |                           |            |                          |                            |       |              |          |             |  |
| 🖬 🖹 😗 R-ON-14800-a Actueel Zieken                                                                                                    |                   |                           |            |                          |                            |       |              |          |             |  |
| 🖬 🖹 😍 R-ON-11900-a Diensttijden afvloeiingsoverzicht                                                                                                    |                   |                           |            |                          |                            |       |              |          |             |  |
| R-ON-13900-a Verzuimfrequentie per organisatorische<br>eenheid per geslacht                                                                                                    |                   |                           |            |                          |                            |       |              |          |             |  |
| 🖬 🖹 😨 R-ON-11000-a Aanstellingsgegevens                                                                                                    |                   |                           |            |                          |                            |       |              |          |             |  |
| 08-12-2014                                                                                                    |                   |                           |            |                          |                            |       |              | (a) vout | 0000        |  |

Vul de parameters in van links naar rechts waarbij het vak

"Filter OE" overgeslagen kan worden. Bij prestatieniveau kiest u organisatorische eenheid.

Dit is omdat u het rapport op school niveau uitdraait. Als dit rapport op bestuursniveau wordt uitgedraaid kunt u een keus maken uit de andere mogelijkheden. Hierdoor krijgt u rapport per school of op bestuursniveau

Als dit is ingevuld is klikt u op "view report"

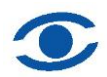

Het rapport wordt samengesteld. Als het rapport klaar is, is het helaas niet goed leesbaar. Reden waarom we het gaan exporten.

| ← 🛞 🗈 https://login.youforce.biz/icweb/rai 🔎 マ 🔒 Raet B.V. [NL]                                                                                                    | 🕈 🔤 Inloggen Youforce            | Youforce by Raet ×                     |                                          | A ☆ ⊕            |  |  |  |  |  |  |  |  |
|----------------------------------------------------------------------------------------------------|----------------------------------|----------------------------------------|------------------------------------------|------------------|--|--|--|--|--|--|--|--|
| Bestand Bewerken Beeld Favorieten Extra Help                                                                                                    |                                  |                                        |                                          |                  |  |  |  |  |  |  |  |  |
| 🌼 🚦 Gall & Gall - Gall & Gall 🧟 Gall & Gall 🦉 Ziggo Webmail 🐉 Google Translate 👸 Telegraaf 🖕 Inloggen Rato Internetba 🤤 Inloggen Youforce 👘 👻 🖾 👘 💌 🗔 👻 🗔 👻 🗔 🖉                                                                                                    |                                  |                                        |                                          |                  |  |  |  |  |  |  |  |  |
| 😭 🔿 📝 Verzulim Management 💧 Self Service 📖 Rapportages                                                                                                    |                                  |                                        |                                          |                  |  |  |  |  |  |  |  |  |
|                                                                                                    |                                  |                                        |                                          |                  |  |  |  |  |  |  |  |  |
| Noofdmenu 🔨                                                                                                    | Klant A2A OOG Demo 🗸             | Filter O.E.                            |                                          | View Report      |  |  |  |  |  |  |  |  |
| 🗆 🧰 Specials                                                                                                    | Bestuur 99999 000 Demo werkgev   | (er M Organisatorische                 | Fenheid 00G Demo school A                |                  |  |  |  |  |  |  |  |  |
| CSS Rapportages     R-ON-12600-a Afwezigheid en vervanging                                                                                                    | ssiss ood beind werkget          | organisaconsene                        |                                          |                  |  |  |  |  |  |  |  |  |
| 🖬 📄 😨 R-ON-11100-a Gerealiseerde loonkosten                                                                                                    | Populatie Extern; Intern         | <ul> <li>Kostendrager</li> </ul>       | 0301077 School loonkosten lun 😭          |                  |  |  |  |  |  |  |  |  |
| 🖬 🗟 😨 R-ON-12800-a Personeelssterkte                                                                                                    | Kostensort 100 Directie: 200 On  | derw M Begindatum                      | 8-12-2014                                |                  |  |  |  |  |  |  |  |  |
| 🖬 📄 😨 R-ON-12200-a Adressenlijst                                                                                                    |                                  | ocrini - Deginaatam                    | 0.12.2014                                |                  |  |  |  |  |  |  |  |  |
| R-ON-10200-a Personeelskaart     R-ON-11200-a Verleven                                                                                                    | Einddatum 8-12-2014              | Presentatieniveau                      | u Organisatorische Eenheid 🗸             |                  |  |  |  |  |  |  |  |  |
| R-ON-11200-a Venoven     R-ON-15100-a Prognose gewogen gemiddelde leeftiid                                                                                                    |                                  |                                        |                                          |                  |  |  |  |  |  |  |  |  |
| 🖬 🛐 🕐 R-ON-11500-a Signaallijst einddatum aanstelling                                                                                                    | 4 4 1 of 2 ▶ ▶  100%             | Fin                                    | id   Next 🛃 🗸 🚯 🚔 🖪                      |                  |  |  |  |  |  |  |  |  |
| 🖬 🖹 😨 R-ON-16700-a Staat van dienst                                                                                                    |                                  |                                        | . ,                                      |                  |  |  |  |  |  |  |  |  |
| R-ON-10100-a Personeelsgegevens                                                                                                    | Document Map                     | P-ON-12500-> Percor                    | ale bezetting                            | Pellperi 🔨       |  |  |  |  |  |  |  |  |
| R-ON-12400-a Verjaardagslijst                                                                                                    | R-ON-12500-a Personele bezetting | K-014-12500-01 EIS01                   | leie bezetting                           |                  |  |  |  |  |  |  |  |  |
| E      R-ON-13200-a Functientix op pelidatum     R-ON-10500-a Ziekteverzuim 12-maands                                                                                                    | 9901 - OOG Demo school A         |                                        |                                          |                  |  |  |  |  |  |  |  |  |
| voortschrijdend gemiddelde                                                                                                    |                                  | Bestuur:                               | 99999 OOG Demo werkgever                 |                  |  |  |  |  |  |  |  |  |
| 🖬 📄 😨 R-ON-13100-a Gerealiseerde bezetting                                                                                                    |                                  | Org. eenheid:                          | OOG Demo school A                        |                  |  |  |  |  |  |  |  |  |
| R-ON-10000-a Leeftijdsverdeling                                                                                                    |                                  | Populatie:                             | Extern, Intern                           |                  |  |  |  |  |  |  |  |  |
| Salarisschaal                                                                                                    |                                  | Kostendrager:                          | 0301077 School loonkosten lumpsum        |                  |  |  |  |  |  |  |  |  |
| R-ON-14000-a Verzuimpercentage per<br>propriotorische conheid per gestacht                                                                                                    |                                  | Kostensoort:                           | 100 Directie, 200 Onderwijzend Personeel |                  |  |  |  |  |  |  |  |  |
| Image: Image: |                                  | Peilperiode:                           | Van 08-12-2014 t/m 08-12-2014            |                  |  |  |  |  |  |  |  |  |
| verzuimduurklasse                                                                                                    |                                  | Presentatieniveau:                     | Organisatorische Eenheid                 |                  |  |  |  |  |  |  |  |  |
|                                                                                                    |                                  |                                        |                                          |                  |  |  |  |  |  |  |  |  |
| R-ON-12500-a Personele bezetting                                                                                                    |                                  | Personele bezetting - 08-12-2014 18:50 | - Bladziide 1 van 2                      |                  |  |  |  |  |  |  |  |  |
| 🖬 💽 R-ON-11300-a Vervangingen                                                                                                    |                                  |                                        |                                          |                  |  |  |  |  |  |  |  |  |
| 🗉 🗟 🜒 R-ON-11120-a Gerealiseerde loonkosten en Bezetting 💻                                                                                                    |                                  |                                        |                                          |                  |  |  |  |  |  |  |  |  |
| 🖬 🔄 🕐 R-ON-14800-a Actueel Zieken                                                                                                    |                                  |                                        |                                          |                  |  |  |  |  |  |  |  |  |
| B      R-ON-11900-a Diensttijden afvloeiingsoverzicht                                                                                                    |                                  |                                        |                                          | ~                |  |  |  |  |  |  |  |  |
| eenheid per geslacht                                                                                                    |                                  | <                                      |                                          | >                |  |  |  |  |  |  |  |  |
| 08-12-2014                                                                                                    | , .                              |                                        |                                          | 🥌 youforce 🔬 🗤 🕬 |  |  |  |  |  |  |  |  |

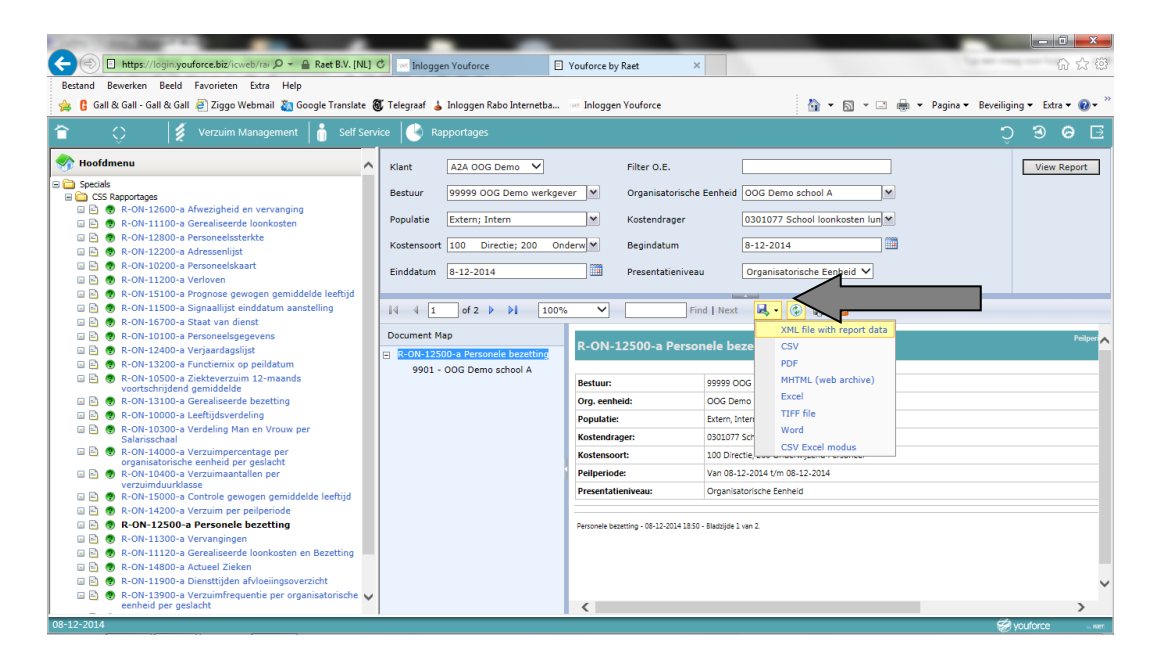

Klik op de export knop en kies voor Excel. Via een tussenscherm zal het rapport in Excel geopend worden. In dit rapport staan twee tabbladen die door Raet gemaakt worden waar de door u ingegeven keuzemogelijkheden worden weergegeven.

Op tabblad 3 kunt u de door u opgevraagde gegevens vinden.

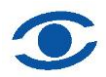

|               | 🔀 Microsoft Excel - R-ON-12500-a Personele bezertingsis (Alleen-Iezen)                                               |                     |                        |                        |                         |       |              |            |         |                         |                     |               |   |         |                |      |           |
|---------------|----------------------------------------------------------------------------------------------------|---------------------|------------------------|------------------------|-------------------------|-------|--------------|------------|---------|-------------------------|---------------------|---------------|---|---------|----------------|------|-----------|
| B             | <u>B</u> est                                                                                                    | and Be <u>w</u> erk | en Beel <u>d I</u> nvo | oegen Opmaa <u>k</u> j | <u>Extra Data V</u> en: | ster  | <u>H</u> elp |            |         |                         |                     |               |   | Typ ee  | n vraag voor l | nulp | 8 ×       |
| i r           | -<br>1 🚅                                                                                                    | 🗖 🙈 🖷 🗌             | a 🗅 🌮 🗼                | 🗈 🙉 • 🛷 🗠              | • CH = 🧟 Σ              | - 🖓   | 41 31 M 🔊 🛽  | 0          | » Arial |                         | - 10 - B /          | υ = = = ⊞     |   | 85* 000 | 208 EE EE      | - 22 | ð • A • . |
|               | 2 Maar                                                                                                    | Office Live (       | Eu                     | roValue 🔻 🗙            | 60                      | 10.00 |              | 4          | • •     |                         |                     |               |   | ,       |                |      |           |
| A1 + 62 uit + |                                                                                                    |                     |                        |                        |                         |       |              |            |         |                         |                     |               |   |         |                |      |           |
| 1             | 2                                                                                                    | A B                 | C                      | D                      | E                       | F     | G            | Н          | I J     | К                       | L M                 | N             | Q | R       | S              | Т    | U 🔺       |
|               |                                                                                                    | 6                   |                        |                        |                         |       |              |            | P       | eilperiode: Van 08-12-2 | 2014 t/m 08-12-2014 | late -        |   |         |                |      |           |
|               | 2                                                                                                    | R-ON-12             | 2500-a Perso           | nele bezetting         |                         |       |              |            |         |                         |                     | Sy ouforce    |   |         |                |      |           |
|               | 6                                                                                                    | 9901 - O            | OG Demo scho           | ol A                   |                         |       |              |            |         |                         |                     |               |   |         |                |      |           |
|               | 8                                                                                                    | MwID                | Naam                   |                        | Geboortedat.            | M/V   | Functie      | Schaal     | Stap    | Begin BAPO              | Einde BAPO          | BAPO Omvang   |   |         |                |      |           |
|               | 9                                                                                                    |                     | Aanstelling            | Afdeling               | Begin aanst.            |       | Einde aanst. | Verz. vorm | WTF     | Aanst. grondslag        | kosten t.I.v.       | Vervangt voor |   |         |                |      |           |
| Ē             | 10                                                                                                    | 111085              | K Aarts                |                        | 02-04-1970              | м     | Directeur    |            |         |                         | School loonkosten   |               |   |         |                |      |           |
| L.            | · 11                                                                                                    |                     | Formatie               | 9901                   | 01-01-2012              |       | 1            | NV/ER      | 1,0000  | Regulier vast           | lumncum             |               |   |         |                |      |           |
| ΙĒ            | . 12                                                                                                    | 111124              | Formatia               | 9901                   | 01 01 2012              | M     | Leraar       | MV/FP      | 1 0000  | Paguliar vart           | schoor loonkosten   |               |   |         |                |      |           |
| 15            | 14                                                                                                    | 111125              | Assing                 | 5501                   | 08-06-1955              | м     | Leraar       | NU7LIN     | 2,0000  | Regulier vus            | lumneum             |               |   |         |                |      |           |
| T             | · 15                                                                                                    |                     | Formatie               | 9901                   | 01-01-2012              |       |              | NV/ER      | 1,0000  | Regulier vast           | Schoor loonkosten   |               |   |         |                |      |           |
| E             | 16                                                                                                    | 111123              | Atsma                  |                        | 06-06-1979              | м     | Leraar       |            |         |                         |                     |               |   |         |                |      |           |
| IL.           | · 17                                                                                                    |                     | Formatie               | 9901                   | 01-01-2012              |       |              | NV/ER      | 1,0000  | Regulier vast           | School toonkosten   |               |   |         |                |      |           |
| 1             | 19<br>20<br>21<br>22<br>23<br>24<br>25<br>26<br>27<br>28<br>29<br>30<br>31<br>31<br>32<br>33<br>34<br>35<br>56<br>37 | N Decumen           | it map / Sheet2        | Sheet3                 |                         |       |              |            |         |                         |                     |               |   |         |                |      |           |
| H             | • •                                                                                                    | Documer             | it map / Sheet2        | Sneet3/                |                         |       |              |            |         |                         | 1.                  |               |   |         |                |      |           |
| Ge            | reed                                                                                                    |                     |                        |                        |                         | _     |              |            |         |                         |                     |               |   |         |                | NUM  |           |